# **K780 MULTIENHETSTASTATUR**

Ett tastatur. Fullt utstyrt. For datamaskiner, telefoner og nettbrett.

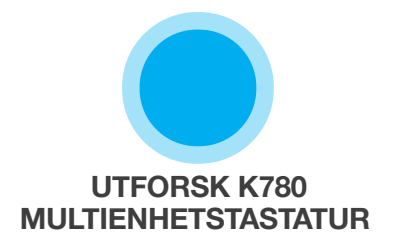

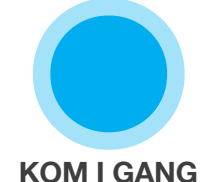

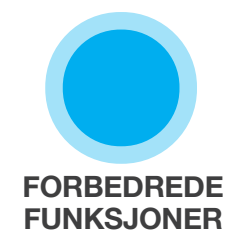

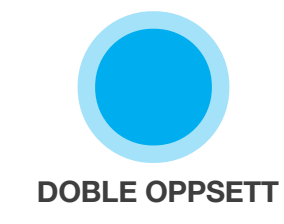

# **UTFORSK K780 MULTIENHETSTASTATUR**

K780 multienhetstastatur er en fullt utstyrt datatastatur som også fungerer godt på smarttelefoner og nettbrett. Nyt godt av stille og komfortabel skriving. Bytt enkelt mellom alle enhetene du skriver på. Fungerer med Windows, Mac, Chrome OS, Android og iOS.

Last ned Logitech Options for å forbedre opplevelsen din på Mac OS og Windows. I tillegg til å optimalisere tastaturet for ditt foretrukne operativsystem lar programvaren deg tilpasse K780 etter dine individuelle behov.

## **Logitech Options**

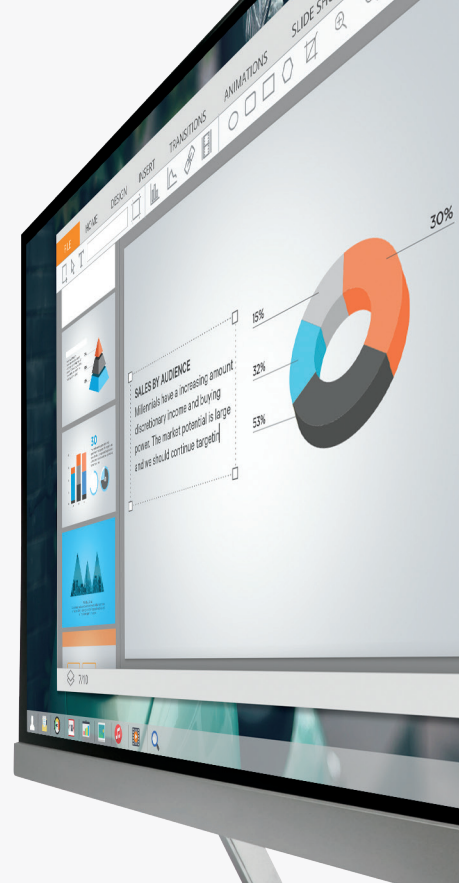

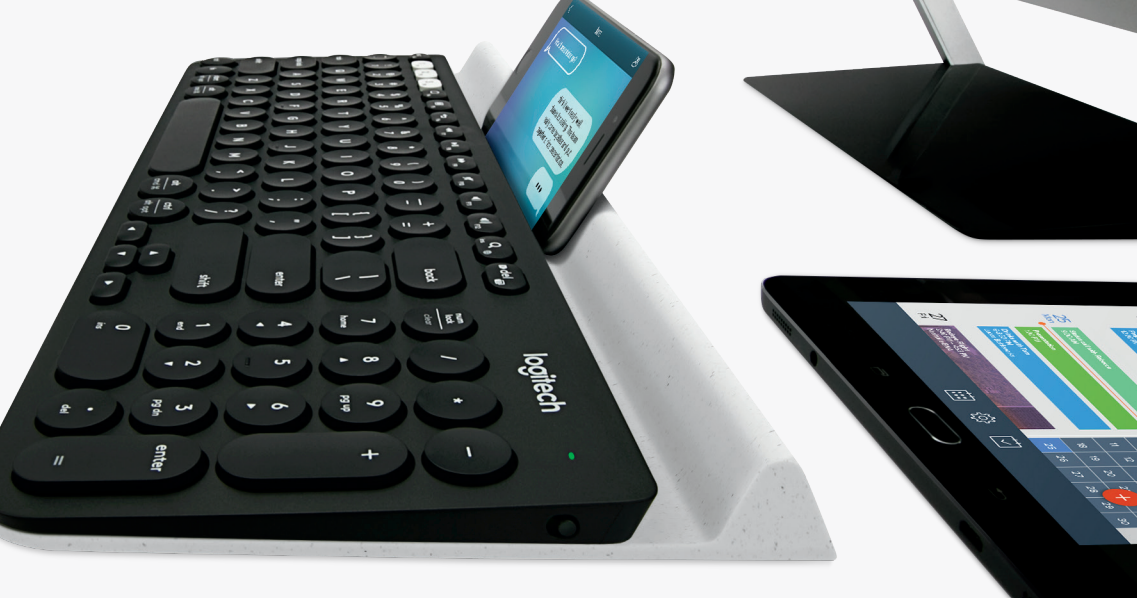

## Multienhetstastaturet K780 i et nøtteskall

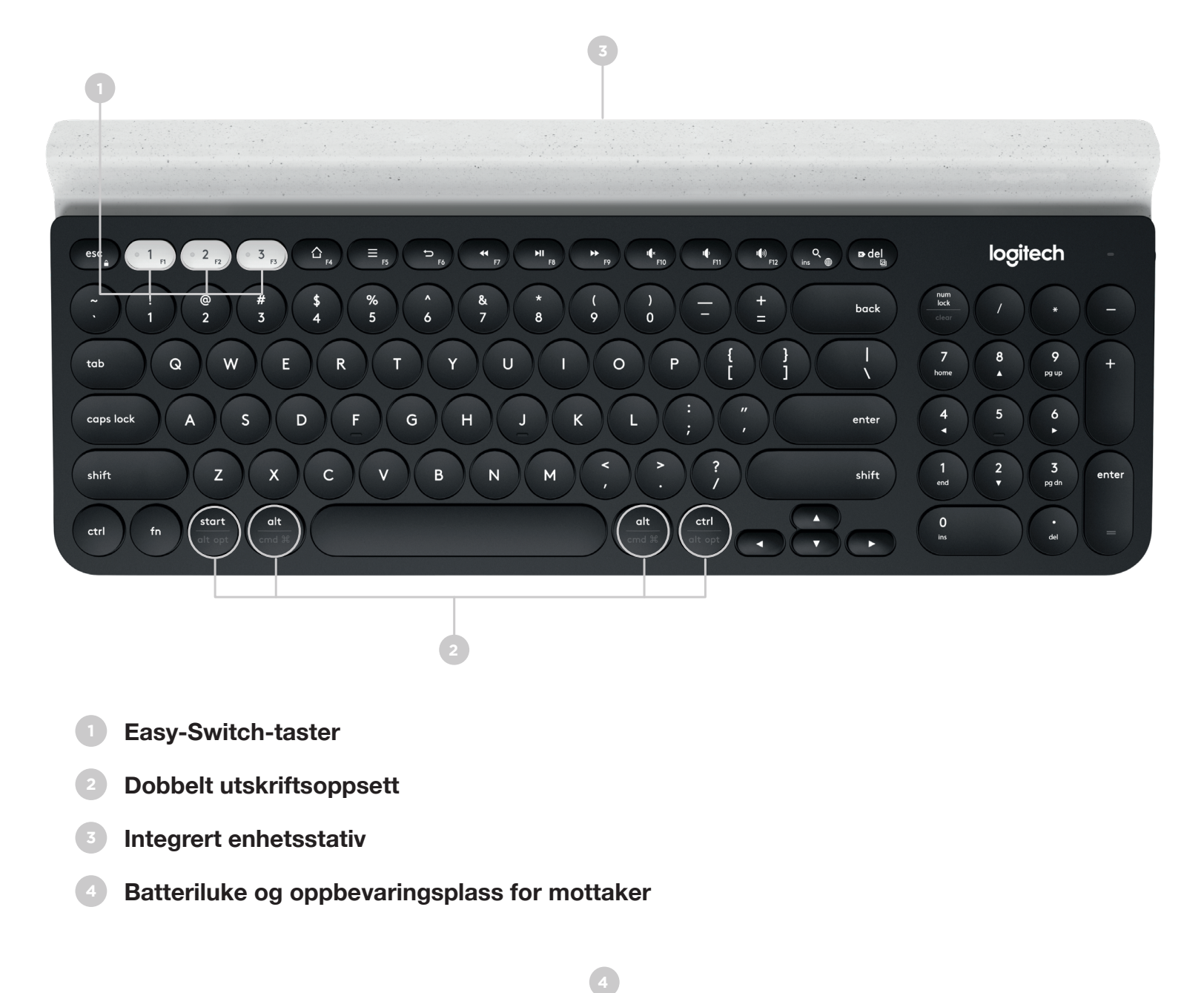

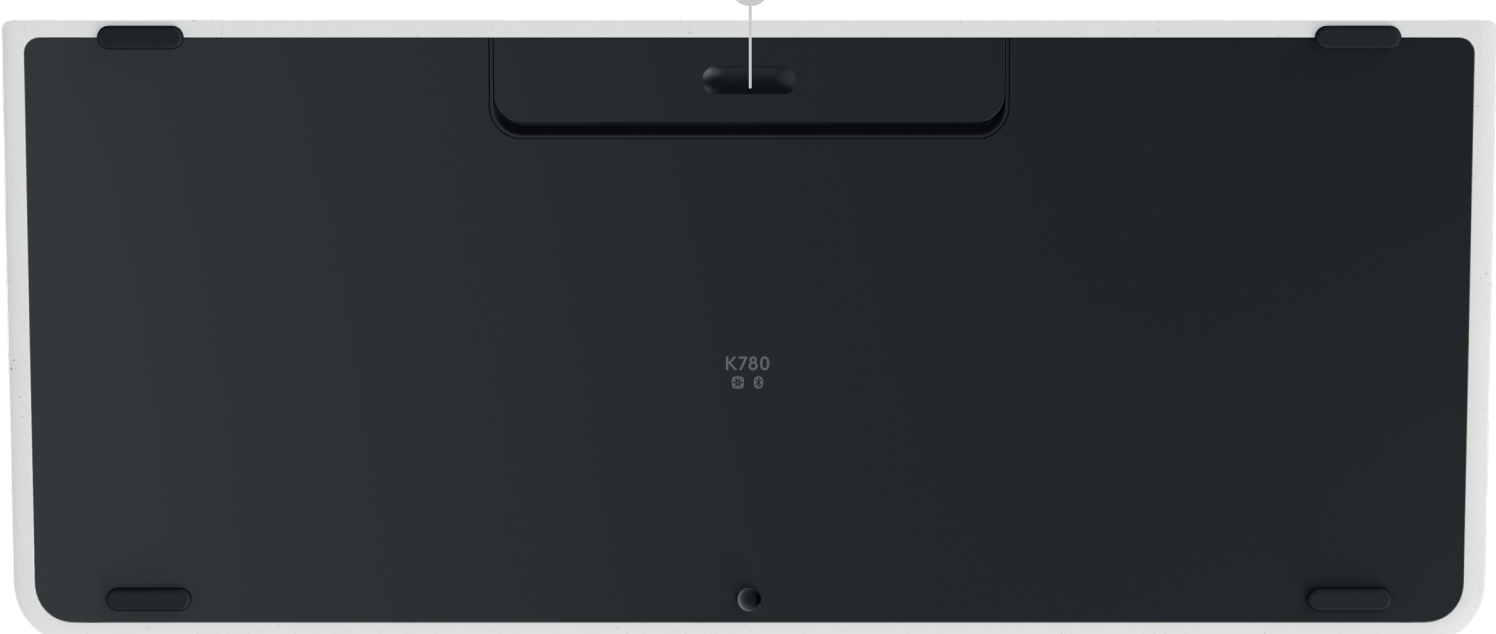

# **KOBLE DEG TIL**

Multienhetstastaturet K780 lar deg koble til opptil tre enheter enten via Bluetooth Smart eller via den forhåndsparede Unifying-mottakeren med USB\*.

### Hurtigoppsett

Følg trinnene nedenfor for raskt å koble til datamaskinen, den bærbare PC-en eller nettbrettet. For mer informasjon om hvordan du kobler til med Unifying eller Bluetooth Smart, gå til avsnittende nedenfor.

\* Unifying-mottakeren oppbevares i tastaturet under batteriluken.

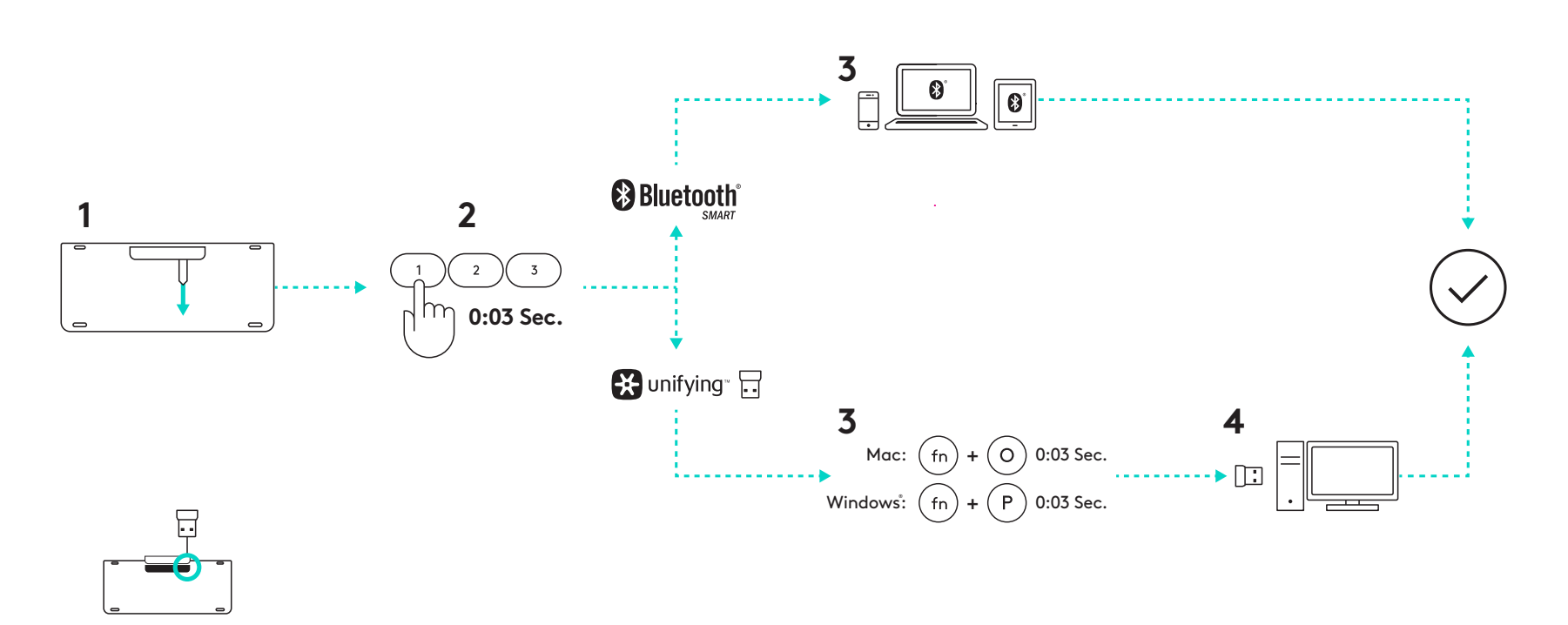

## **Dobbel tilkobling**

K780 lar deg koble til opptil tre enheter (datamaskiner, bærbare PC-er, nettbrett eller smarttelefoner) enten via Unifying-mottaker (2,4 Ghz) eller Bluetooth Smart.

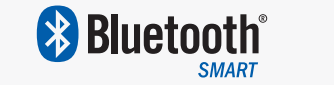

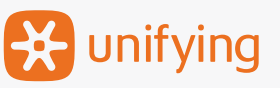

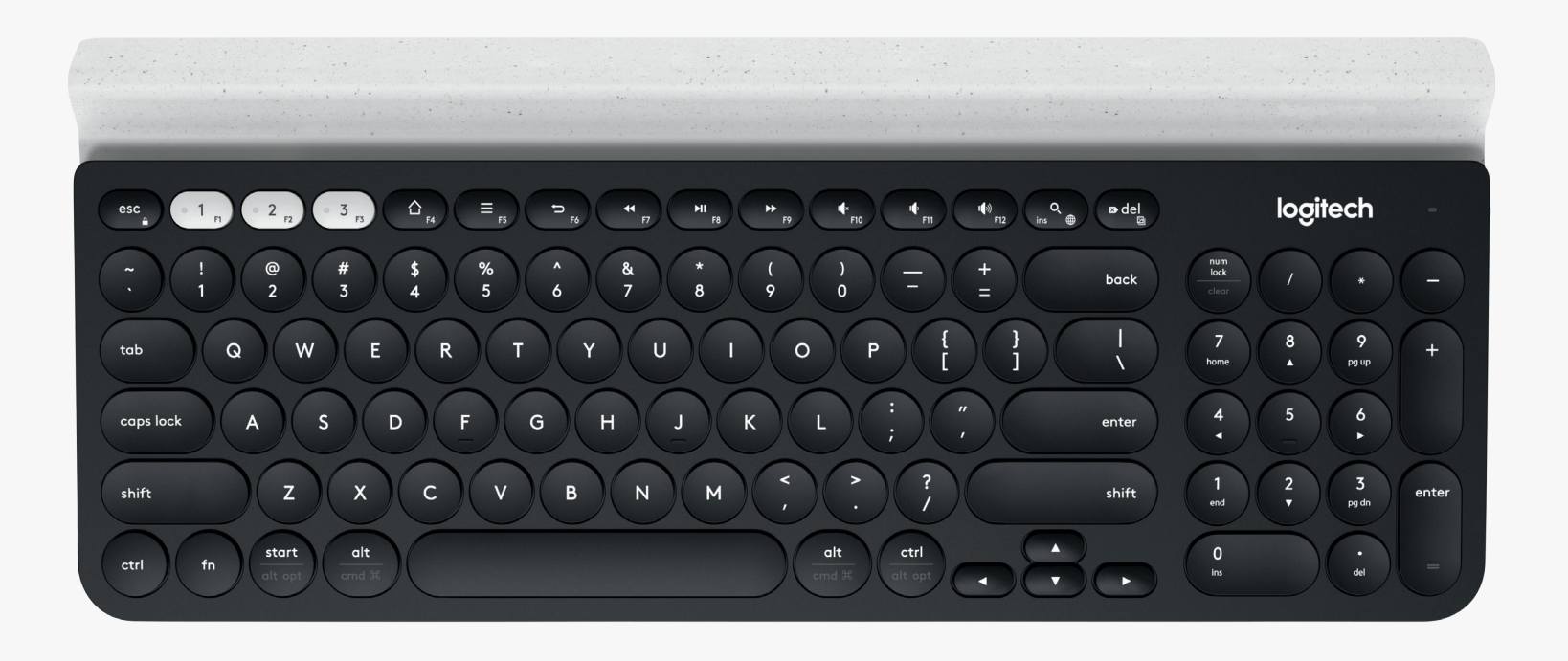

# Koble til med 🔀 unifying

Multienheten K780 leveres med en forhåndsparet mottaker som gir enkel tilkobling til datamaskinen eller den bærbare PC-en.

Du trenger følgende for å bruke en Unifying-mottaker:

**Krav** En USB-port Unifying-programvare Windows 7, 8, 10 eller nyere Mac OS X 10.10 eller nyere Chrome OS

Hvis du vil pare en andre gang til mottakeren i boksen eller pare til en eksisterende Unifying-mottaker, følg disse trinnene.

# Slik kobler du til

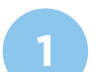

Last ned Unifying-programvare. Du kan laste ned programvaren <u>her</u>.

2

Sørg for at tastaturet er skrudd på.

Trykk og hold inne en av de hvite hurtigtastene i 3 sekunder. (LED-lampen for den valgte kanalen vil blinke raskt.)

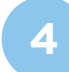

Konfigurer tastaturet etter ditt operativsystem:

**For Mac OS**: Trykk på og hold inne fn + O. i tre sekunder. (LED-lampen for den valgte kanalen lyser opp.)

**For Windows, Chrome eller Android:** Trykk på og hold inne fn + P. i tre sekunder. (LED-lampen for den valgte kanalen lyser opp.)

- Sett i Unifying-mottakeren.
- Åpne Unifying-programvaren og følg instruksjonene på skjermen.

#### **Bluetooth**° Koble til med

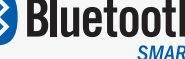

Multienhetstastaturet K780 lar deg koble til via Bluetooth Smart. Sørg for at enheten din er Bluetooth Smart-klar og kjører ett av følgende operativsystemer:

#### **Krav**

Windows 8 eller nyere Mac OS X 10.10 eller nyere iOS 5 eller nyere Android 5.0 eller nyere Chrome OS

## Slik kobler du til

- Sørg for at din K780-multienhet er slått på og at Bluetooth er aktivert på datamaskinen, nettbrettet eller telefonen.
- 2

Trykk og hold inne en av hurtigtastene i 3 sekunder. (LED-lampen for den valgte kanalen vil blinke raskt.)

Åpne Bluetooth-innstillinger på enheten og par med «Tastatur K780».

Skriv inn passordet på skjermen og trykk på Enter eller Tilbake.

# FORBEDREDE FUNKSJONER

K780 multienhet har en rekke forbedrede funksjoner som får enda mer ut av tastaturet ditt. Følgende forbedrede funksjoner og snarveier er tilgjengelige.

## Hurtigtaster og medietaster

Tabellen nedenfor viser hurtigtaster og medietaster som er tilgjengelige for Windows, Mac OS X, Android og iOS.

| Taster                  | 6 F4                        | F5                                | <b>5</b><br>F6            | <b>F</b> 7   | F8                  | <b>F</b> 9 | F10  | r¢<br>F11 | <b>□</b> ())<br>F12 | Q<br>ins ⊕  |
|-------------------------|-----------------------------|-----------------------------------|---------------------------|--------------|---------------------|------------|------|-----------|---------------------|-------------|
| Windows 10              | Startsiden<br>i nettleseren | Kontekstuell<br>meny*             | Tilbake<br>i nettleseren  | Forrige spor | Spill av /<br>pause | Neste spor | Demp | Volum ned | Volum opp           | Cortana-søk |
| Windows 7,<br>Windows 8 | Startsiden<br>i nettleseren | Kontekstuell<br>meny*             | Tilbake<br>i nettleseren  | Forrige spor | Spill av /<br>pause | Neste spor | Demp | Volum ned | Volum opp           | Søk         |
| Android                 | Hjem                        | Meny                              | Tilbake                   | Forrige spor | Spill av /<br>pause | Neste spor | Demp | Volum ned | Volum opp           | Søk         |
| iOS                     | Hjem                        | Vis/skjul<br>virtuelt<br>tastatur | Hjem                      | Forrige spor | Spill av /<br>pause | Neste spor | Demp | Volum ned | Volum opp           | Søk         |
| Mac OS                  | Mission Control             | Dashbord*                         | Tilbake<br>i nettleseren* | Forrige spor | Spill av /<br>pause | Neste spor | Demp | Volum ned | Volum opp           | Søk         |

\* Forutsetter installering av Logitech Options-programvare

### **Snarveier**

For å utføre en snarvei, hold nede funksjonstasten fn mens du trykker på tasten som er forbundet med en handling. Tabellen nedenfor viser funksjonstastkombinasjoner de for ulike operativsystemene.

| Taster                  | fn + ns ⊕   | fn + ☎del ⊠  | fn + esc   |                                                                    | fn +                                                            |               | fn + 🔻        |
|-------------------------|-------------|--------------|------------|--------------------------------------------------------------------|-----------------------------------------------------------------|---------------|---------------|
| Windows 10              | Sett inn    | Print Screen | Lås skjerm | Startside (når du<br>redigerer tekst)                              | Ferdig (når du<br>redigerer tekst)                              | PgUp          | PgDn          |
| Windows 7,<br>Windows 8 | Sett inn    | Print Screen | Lås skjerm | Startside (når du<br>redigerer tekst)                              | Ferdig (når du<br>redigerer tekst)                              | PgUp          | PgDn          |
| Android                 | -           | Print Screen | Lås skjerm | Startside (når du<br>redigerer tekst)                              | Ferdig (når du<br>redigerer tekst)                              | PgUp          | PgDn          |
| iOS                     | Språkbryter | Skjermbilde  | Lås skjerm | Markerer tekst<br>til venstre for<br>nåværende<br>markørplassering | Markere tekst<br>til høyre for<br>nåværende<br>markørplassering | Lysstyrke opp | Lysstyrke ned |
| Mac OS                  | Språkbryter | Print Screen | Lås skjerm | Markerer tekst<br>til venstre for<br>nåværende<br>markørplassering | Markere tekst<br>til høyre for<br>nåværende<br>markørplassering | Lysstyrke opp | Lysstyrke ned |

\* Forutsetter installering av Logitech Options-programvare

# DOBBELT OPPSETT

Unike dobbeltaster gjør K780-tastaturet kompatibelt med flere operativsystemer (f.eks. Mac OS X, iOS, Windows, Chrome, Android). Tastmerkefarger og delte linjer identifiserer funksjonene eller symbolene som er reservert for ulike operativsystemer.

#### Tastmerkefarge

Merking med grått er funksjoner som finnes på Apple-enheter som kjører Mac OS X eller iOS.

Hvite merker på grå sirkler identifiserer symboler som er reservert til bruk med Alt Gr på Windowsdatamaskiner.

#### **Delte taster**

Modifiseringstaster på hver side av mellomromstasten viser to sett av merker som er separert av delte linjer. Merket over den delte linjen viser modifikatoren som sendes til en Windowseller Android-enhet.

Merket under den delte linjen viser modifikatoren som sendes til en Apple, iPhone eller iPad. Tastaturet bruker automatisk modifikatorer som er tilknyttet den aktuelt valgte enheten.

#### Slik konfigurerer du tastaturet

For å konfigurere oppsettet tilpasset ditt operativsystem, må du trykke inn én av følgende snarveier i 3 sekunder.

iOS fn + i

Mac OS X fn + o

Windows fn + p

(LED på den valgte kanalen lyser opp når oppsettet har blitt konfigurert).

**MERK:** Hvis du kobler til via Bluetooth Smart er ikke dette trinnet nødvendig. OS-detekteringen konfigurerer oppsettet automatisk.

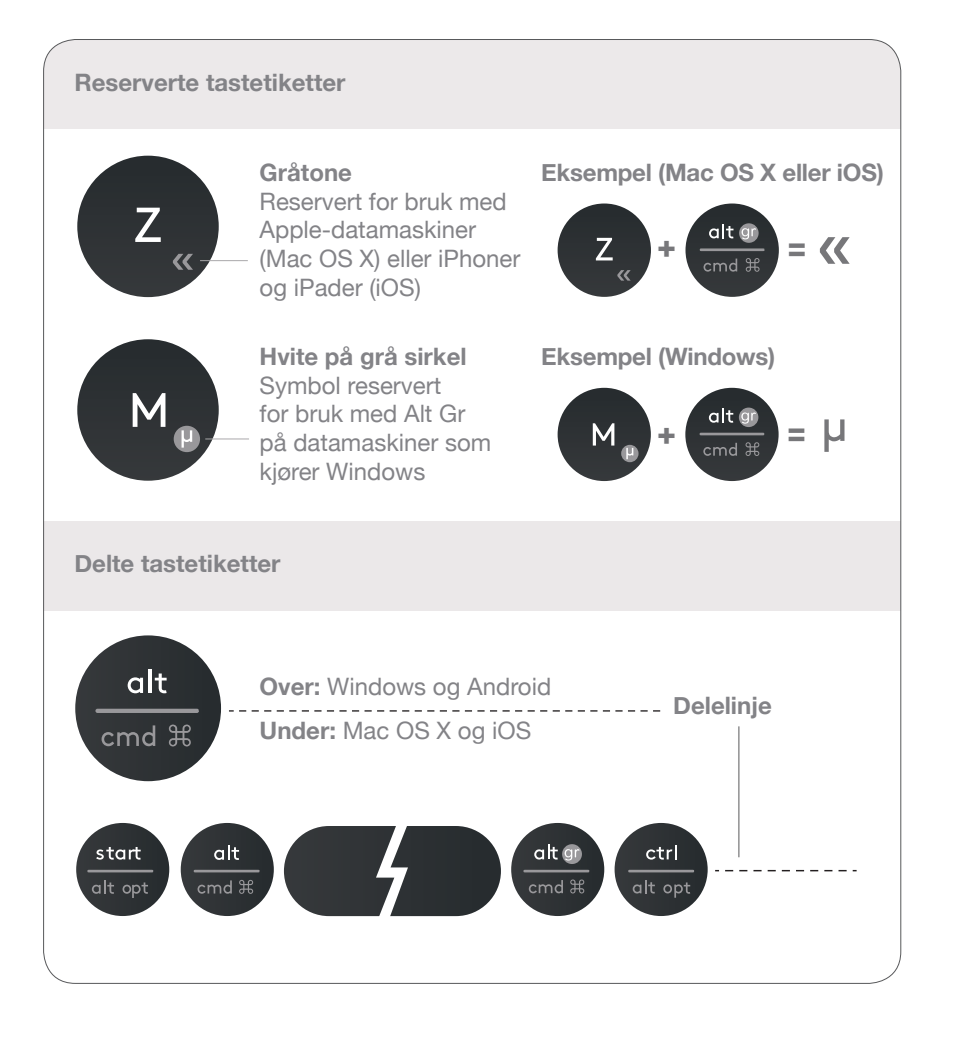

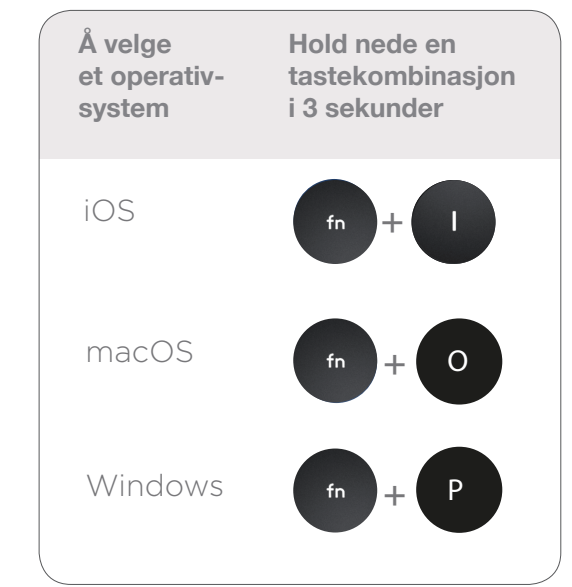

© 2016 Logitech. Logitech, Logi og andre Logitech-merker eies av Logitech og kan være registrerte varemerker.

Navnet og varemerkene til *Bluetooth*<sup>®</sup> er registrerte varemerker for Bluetooth SIG, Inc., og Logitechs bruk av disse er lisensiert.

Alle andre varemerker tilhører sine respektive eiere.